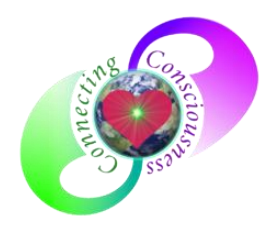

#### The invitation to join Mighty Networks should look something like

this:

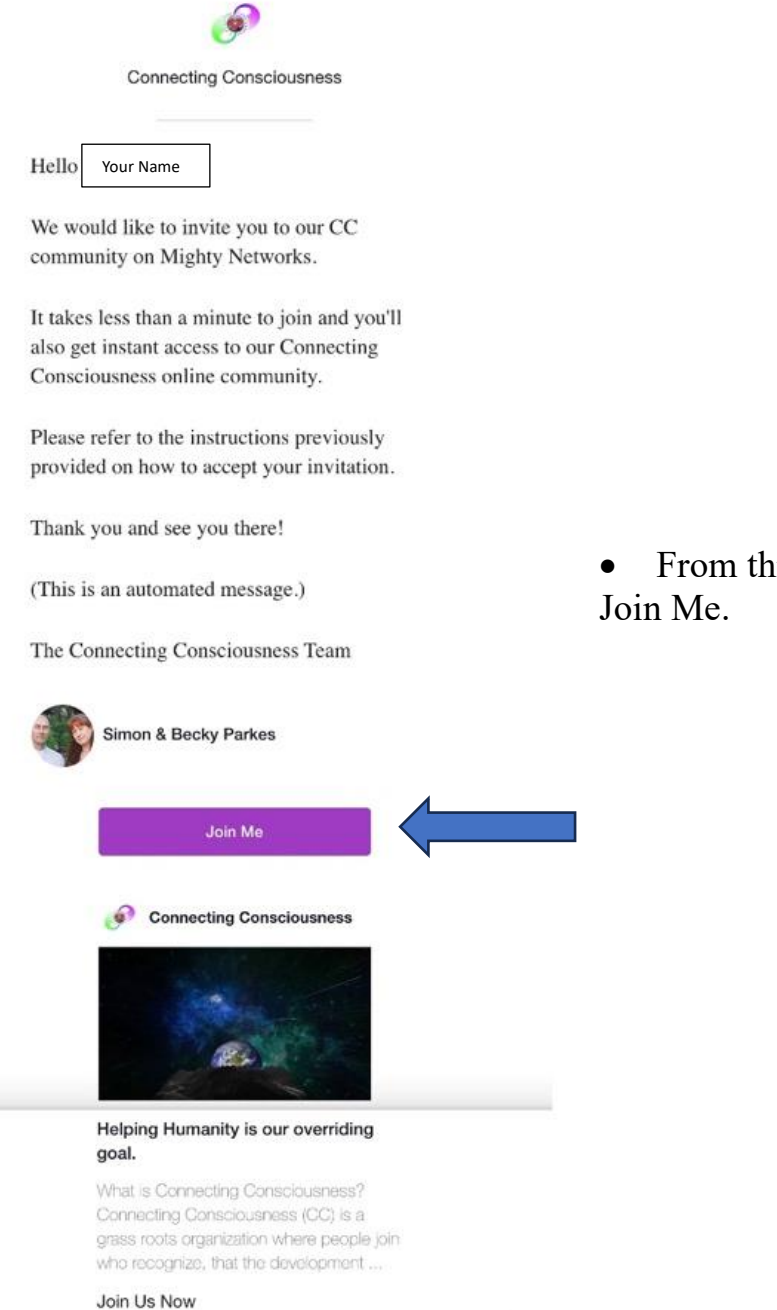

• From this message click Join Me.

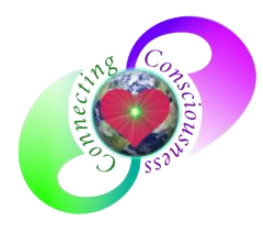

• You will be directed to this screen - click Join

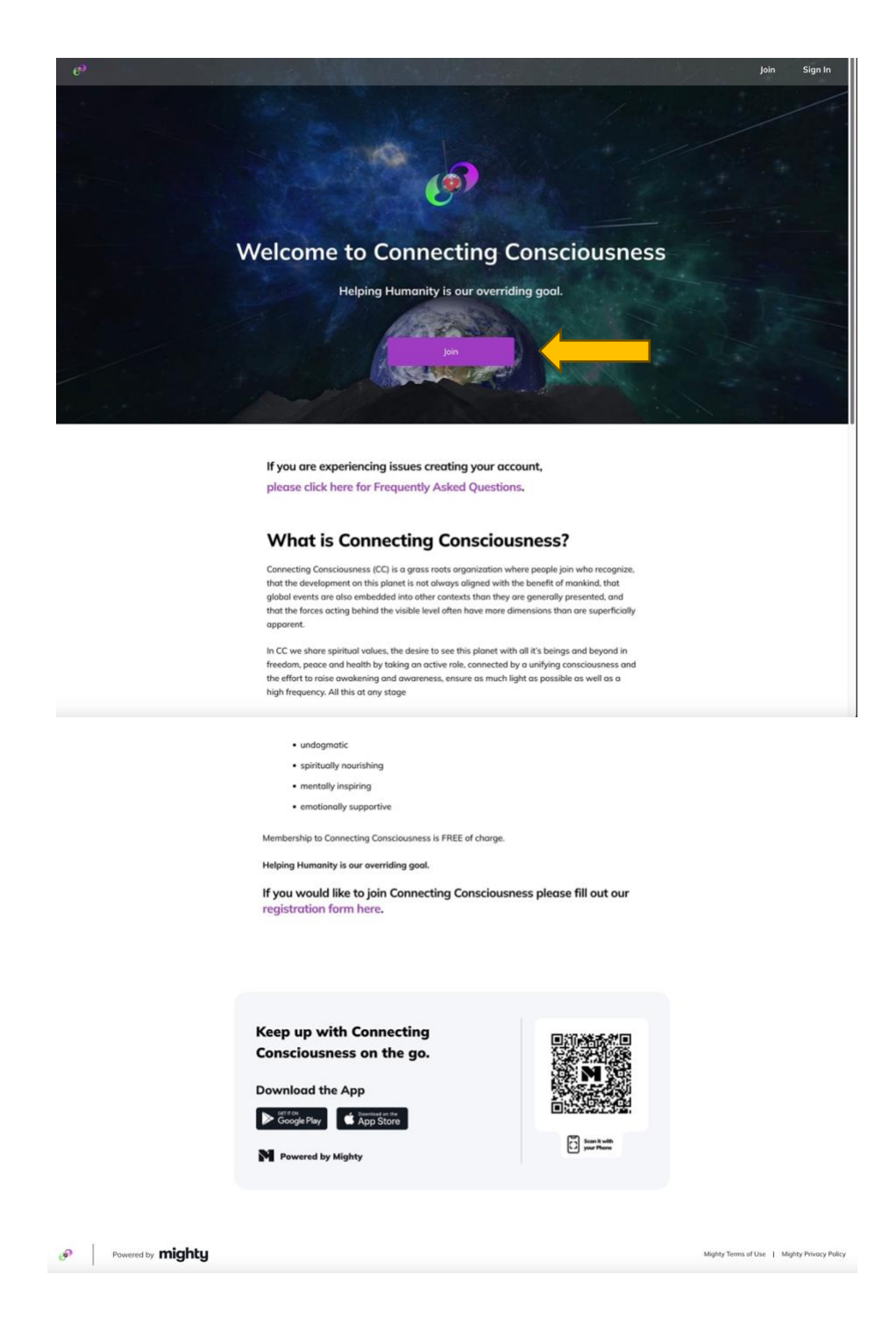

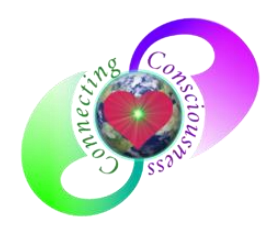

• Here is where you create your CC MN account

| Join Simon & Becky Parkes in<br>Connecting Consciousness<br>SEE MORE           |  |  |  |
|--------------------------------------------------------------------------------|--|--|--|
| Connecting Consciousness<br>Create Account                                     |  |  |  |
| First Name Last Name                                                           |  |  |  |
| Password                                                                       |  |  |  |
| By creating an account, I agree to Mighty Networks<br>Terms and Privacy Policy |  |  |  |
| Already a Member? Sign In                                                      |  |  |  |
| Or Use                                                                         |  |  |  |
| Continue x Soogle G<br>Continue x                                              |  |  |  |
| Continue Apple                                                                 |  |  |  |
|                                                                                |  |  |  |

• Fill in your name as you wish it to appear in MN

• Your email will already be populated here

• Select a password

• Click on Create Account

• We ask that you DO NOT USE these options

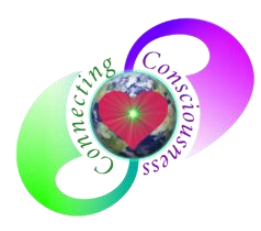

• Next you can add a profile picture or skip this step (you can add or change your profile photo at any time in your Personal Settings – Edit Profile)

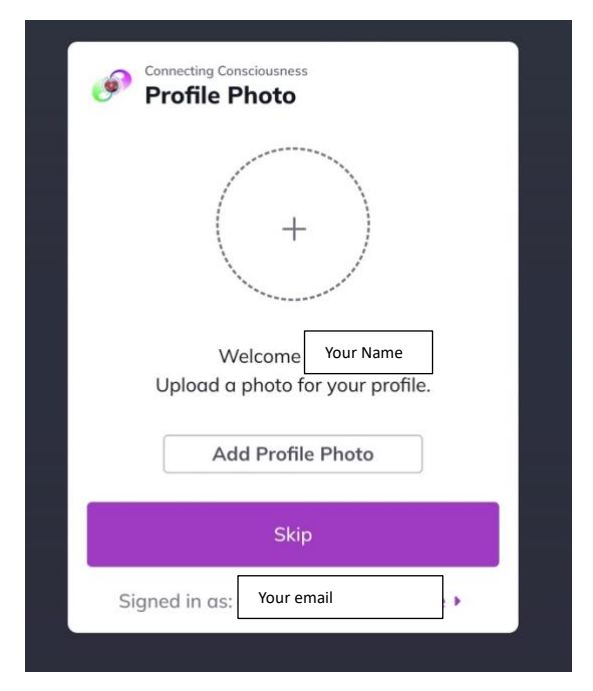

Upon successful creation of your MN account, you should see this

| Welcome, Your Name<br>We're glad you're here. Say hello to Si<br>Becky Parkes and let them know you'v<br>arrived! | mon &<br>/e |
|----------------------------------------------------------------------------------------------------|-------------|
| Say Hello                                                                                                    |             |
| Let Me Explore First                                                                                              |             |
|                                                                                                    |             |

- Select one of the 2 options and start exploring. If you need assistance finding your state group, please reach out to your Coordinator.
- It is highly recommended that you save your password in a safe location and bookmark the webpage for accessing on the internet.